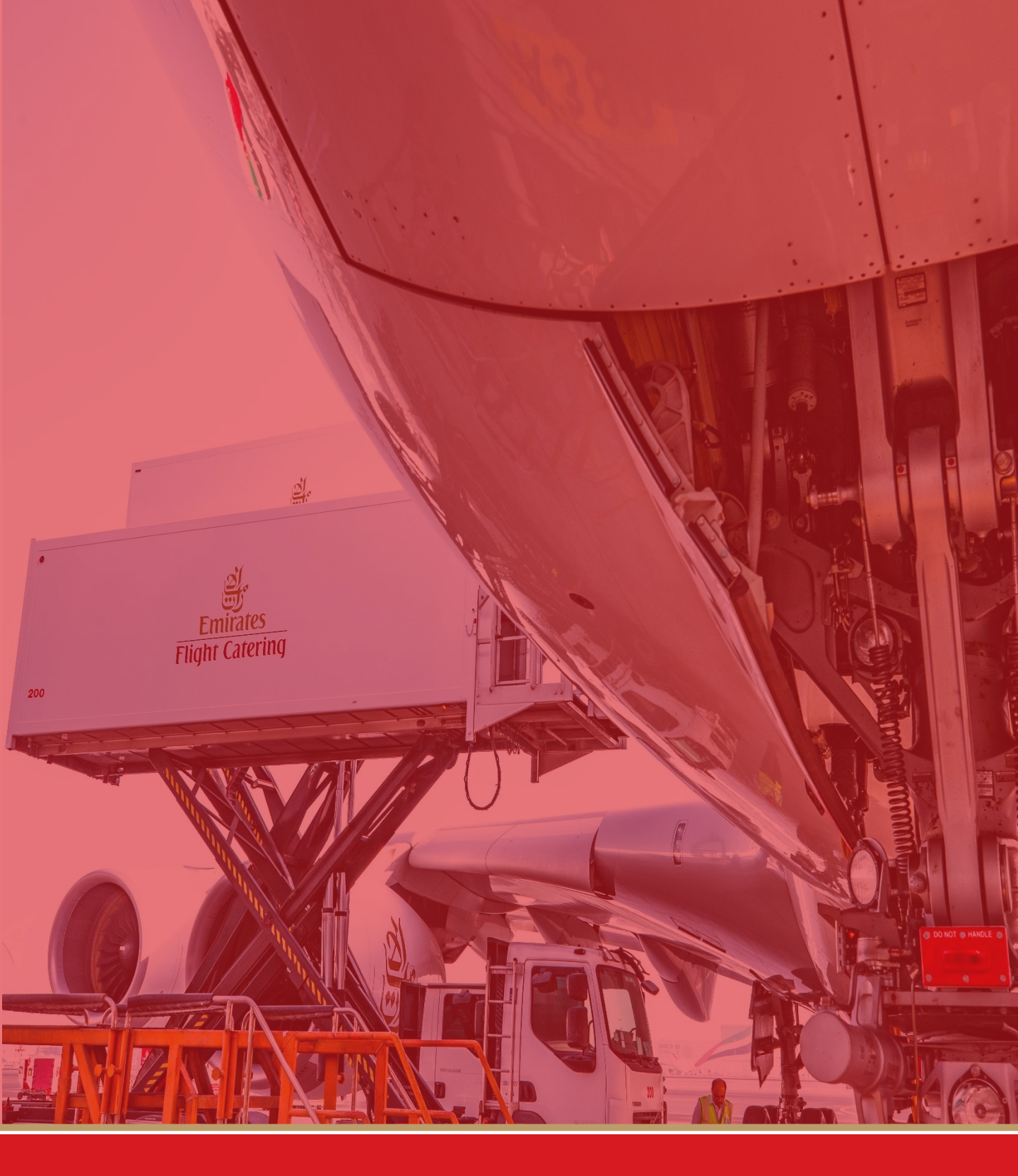

Getting setup on the Coupa Supplier Portal October 2020

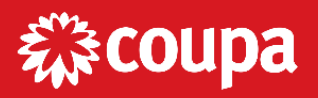

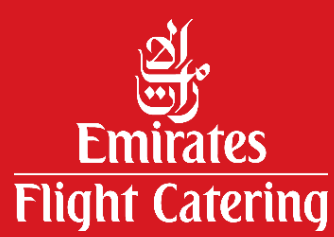

#### **Coupa Supplier Portal**

The Coupa Supplier Portal (CSP) is a free tool that allows Emirates Flight Catering to easily do business with its suppliers. The CSP makes managing business transactions with EKFC easy. You will be able to:

- Receive and view purchase orders
- Create, view, and send invoices
- Create and manage electronic catalogues
- Manage your EKFC profile and remit-to information
- Check the status of your transactions including payment date

Please note that if your are not a current supplier to EKFC you are not required to register on the CSP.

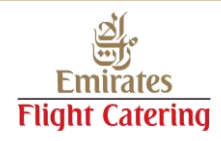

#### Getting started

#### Overview

When you

To join the Coupa Supplier Portal (CSP), go to <u>supplier.coupahost.com</u> and in the 'Register' pane on the left hand side, provide the following information:

- First name of the primary contact person at your company for EKFC
- Last name of the primary contact person at your company for EKFC
- Company name as per your trade license
- Email address of the primary contact person at your company for EKFC

You will then receive an email notification where you will be required to verify your account by clicking on **Confirm Email** button and complete your registration. Provide the below additional information.

- Department of the primary contact person at your company for EKFC
- Role of the primary contact person at your company for EKFC

After providing all information, read the <u>Privacy Policy</u> and the <u>Terms of Use</u>, click on **I accept the Privacy Policy and the Terms of Use** and click on **Submit** to register in CSP.

Please note that at this point you are registered on the CSP but are not yet linked with EKFC. To link your CSP account with EKFC, please contact the Procurement department at <u>sourceforce@ekfc.ae</u> or +971 4 208 6871.

| Coupa sur    | nnlier nort al<br>me to Coupa Supplier Portal    | VALUED ~   NO                           |         |
|--------------|--------------------------------------------------|-----------------------------------------|---------|
| Home         |                                                  |                                         |         |
| Action nee   |                                                  |                                         |         |
| Profile Prog |                                                  |                                         |         |
| Profile S    | A Mart & Managa Catalogs                         |                                         | ount, w |
|              | <ul> <li>Flust &amp; Imanage Gatalogs</li> </ul> | Get Real-Time SMS & Email Notifications |         |
|              | <b>چې د coupa</b> د                              | supplier portal                         | th? CI  |

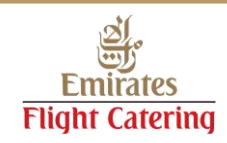

# Getting started

#### Profile summary on the Home page

On the Home page, you can see an actionable profile summary about your Profile Progress.

| 🎇 coupa si       | upplier por       | rtal               |                         |           |              |          |                 |       |
|------------------|-------------------|--------------------|-------------------------|-----------|--------------|----------|-----------------|-------|
| Home Pro         | ofile Orde        | rs Service/        | Time Sheets             | ASN       | Invoices     | Catalogs | Add-ons         | Admin |
| Action peoded:   | Complete your     | profile to get pai | id factor and got       | discovora | d Loorn Moro |          |                 |       |
| Profile Progress | 50 50             | % Complete         | Last Updated            | onths ago |              | Imp      | prove Your Pro  | file  |
| Profile Sum      | mary              |                    |                         |           |              |          |                 |       |
| ŧ                |                   |                    | 1                       |           |              | 4        | 24              |       |
| Legal<br>A       | 0<br>Entity<br>dd |                    | 1<br>Registered<br>View | User      |              | Connecte | 1<br>d Customer |       |
| S Banking Info   | O Diversity Int   | fo 🚫 Accelera      | te 🚫 Briber             | ry Policy |              |          |                 |       |

The **Profile Summary** shows the number of legal entities and registered users based on the information provided in your profile, and the number of connected customers, that is, the number of customers linked to you profile.

Click on Improve Your Profile to add more information to your profile.

Once complete continue to the elnvoicing setup.

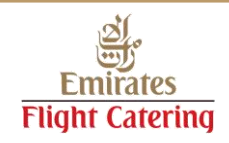

**Note (for UAE suppliers only):** Before you create invoice, make sure that you have accepted the terms & conditions by following the steps below.

- 1. On the main menu, click **Admin**.
- 2. Click **Terms of Use** to read the complaint invoicing terms & conditions.
- 3. Click I accept to accept the terms to submit electronic invoice.

| Home Profile Orders Service/Time Sheets ASN Invoices Catalogs Payments Add-ons Admin    Admin Terms of Use   Users Select Customer Emirates Flight Catering Company LLC   Fiscal The Terms of Use governing your use of Coupa Open Business Network have been updated.   Representatives   Representatives   Payment   Preferences ~   Static   Discounting                                                                                                    | Hone Profile Orders Service/Time Sheets ASN Invoices Catalogs Payments Add-ons Add-ons      Addmin Terms of Use   Version Marge Requests   Legal Entity Setup   Fiscal   Representatives   Payment   Profile   Payment   Proferences S   Balaic   Bislic   Bislic   Bislic   Bislic   Bislic                                                                                                    | Home Profile<br>Admin Terms<br>Users<br>Merge Requests<br>Legal Entity Setup<br>Fiscal<br>Representatives | Orders<br>s of Use<br>Acce | Service/Time Sheets                                                                                       | ASN                                        | Invoices      | Catalogs                                                   | Payments<br>Emirates FI                                   | Add-ons                                | Admin             |     |
|----------------------------------------------------------------------------------------------------|----------------------------------------------------------------------------------------------------|----------------------------------------------------------------------------------------------------|----------------------------|----------------------------------------------------------------------------------------------------|--------------------------------------------|---------------|------------------------------------------------------------|-----------------------------------------------------------|----------------------------------------|-------------------|-----|
| Admin terms of Uses Users Marge Requests Lade Entity Stup Fineal Fineal Fineal Finear Finear | Addition tensors of the series of the series | Admin Terms<br>Users<br>Merge Requests<br>Legal Entity Setup<br>Fiscal<br>Representatives                 | s of Use<br>Acce           | ptance Required                                                                                           |                                            | Se            | elect Customer                                             | Emirates FI                                               | ight Catering C                        | ompany LLC        |     |
| Users Emirates Flight Catering Company LLC   Merge Requests   Legal Entity Setup   Fiscal   Representatives   Remit-To   Terms of Use   Payment   Preferences ~   Static   Discounting   Acceptance History                                                                                                    | Users       Entirates Flight Catering Company LLC         Marge Requests       Egal Entily Satup         Flocal<br>Representatives       The Terms of Use governing your use of Coupa Open Business Network have been updated.         Remit-To       The Terms of Use governing your use of Coupa Open Business Network have been updated.         Payment<br>Preforences ~       Static         Static<br>Discounting       Caceptance History                                                                                                    | Users<br>Merge Requests<br>Legal Entity Setup<br>Fiscal<br>Representatives                                | Acce                       | ptance Required                                                                                           |                                            | Se            | elect Customer                                             | Emirates FI                                               | ight Catering C                        | ompany II C       |     |
| Merge Requests   Legal Entity Setup   Fiscal   Representatives   Remit-To   Terms of Use   Payment   Preferences ~   Static   Discounting                                                                                                    | Merge Requests       Legal Entity Setup         Fiscal Representatives       The Terms of Use governing your use of Coupa Open Business Network have been updated.         Remit-To       The Terms of Use governing your use of Coupa Open Business Network have been updated.         Remit-To       Type Coupart of the terms of Use by clicking the 'Accept' button.         Irrens of Use       I Accept         Payment Preferences ~       Acceptance History         Static       Discounting                                                                                                    | Merge Requests<br>Legal Entity Setup<br>Fiscal<br>Representatives                                         | Acce                       | ptance Required                                                                                           |                                            |               |                                                            |                                                           |                                        | company LEO       | ~   |
| Fiscal<br>Representatives<br>Remit-To<br>Terms of Use<br>Payment<br>Preferences ✓<br>Static<br>Discounting<br>Acceptance History                                                                                                    | Fical<br>Representatives<br>Remit-To<br>Terms of Use<br>Payment<br>Preferences ↓<br>Static<br>Discounting                                                                                                    | Fiscal<br>Representatives                                                                                 | Th                         | .ptance Required                                                                                          |                                            |               |                                                            |                                                           |                                        |                   | Î   |
| Static Acceptance History Discounting                                                                                                    | Static Discounting                                                                                                    | Remit-To<br>Terms of Use<br>Payment<br>Preferences V                                                      | Ple<br>If y                | e Terms of Use governing yo<br>base review them and confirm<br>rou do not agree, you will not<br>I Accept | our use of 0<br>n acceptan<br>t be able to | Coupa Open Bu | usiness Network I<br>Terms of Use by t<br>tegration channe | have been updat<br>clicking the 'I Acc<br>Is (cXML and ED | ed.<br>æpt' button.<br>I) to send comp | liant e-invoices. |     |
|                                                                                                    |                                                                                                    | Static<br>Discounting                                                                                     | Acce                       | ptance History                                                                                            |                                            |               |                                                            |                                                           |                                        |                   | - 1 |
|                                                                                                    |                                                                                                    |                                                                                                    |                            |                                                                                                    |                                            |               |                                                            |                                                           |                                        |                   |     |

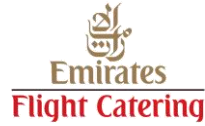

Before you create your first invoice, make sure that you have completed the elnvoicing setup by following the steps below.

- 1. On the main menu, click **Admin**.
- 2. Click Legal Entity Setup.
- 3. Click Add Legal Entity.

| 🔅 coupa suppli                                                  | erporta     | l                                                                                                    |        |                   |                                    |                |                | v           | ALUED ~   N       | OTIFICATIONS     | 0   HELP ~  |
|-----------------------------------------------------------------|-------------|----------------------------------------------------------------------------------------------------|--------|-------------------|------------------------------------|----------------|----------------|-------------|-------------------|------------------|-------------|
| Home Profile                                                    | Orders      | Service/Time Sheets                                                                                                    | ASN    | Invoices          | Catalogs                           | Add-ons        | Admin          | 0           |                   |                  |             |
| Admin Legal E                                                   | ntity Set   | up                                                                                                    |        |                   |                                    |                |                |             |                   | Add Le           | egal Entity |
| Users                                                           | Le          | egal Entity                                                                                                    |        |                   |                                    |                |                |             |                   |                  | 3           |
| Merge Requests                                                  | 2           |                                                                                                    |        | Let's ge          | t your compa                       | any setup for  | r electronic i | invoicing!  |                   |                  |             |
| Fiscal Representatives                                          | _           |                                                                                                    | We'l   | I walk you t      | through what                       | 's needed &    | keep it as s   | short as po | ossible.          |                  |             |
| Remit-To<br>Terms of Use                                        |             | The first thing you'll need to do is add a legal entity.                                                                                                    |        |                   |                                    |                |                |             |                   |                  |             |
| Coupa Accelerate<br>Preferences<br>SFTP Accounts<br>cXML Errors |             | Please note, if you are a European Company, or have any operations in Europe, and you are based in one country but are registered for VAT in more than one country, you must complete your fiscal representatives before you set up your legal entity. Once you set those up, follow the E-Invoicing Setup to continue. |        |                   |                                    |                |                |             | T in              |                  |             |
| 1 B                                                             |             |                                                                                                    |        | . Jeres           | Patter.                            |                |                |             | 1                 |                  |             |
|                                                                 | Where       | 's your business                                                                                                    | locate | d?                |                                    |                | ×              | Ent         | er you            | ir com           | pany        |
|                                                                 |             |                                                                                                    |        |                   |                                    |                |                | nan<br>trac | ne bas<br>Je lice | sed on<br>nse an | your<br>d   |
| * Legal Entity Name                                             | ABC Interna | ational LLC                                                                                                    |        | This is           | the official name                  | me of your     |                | sele        | ect the           | COUN1            | try         |
| Country                                                         | Onned Arab  | Linnales                                                                                                    | ~      | the loc<br>countr | cal government<br>y where it is lo | and the cated. |                | is lo       | oca <u>ted</u>    |                  | прапу       |
|                                                                 |             |                                                                                                    |        |                   |                                    |                |                |             |                   |                  |             |
|                                                                 |             |                                                                                                    |        |                   | Cancel                             | Continu        | e              |             |                   |                  |             |

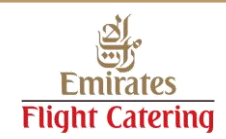

**Tell your customers about your organization** by entering the required information such as your company address and tax ID (if applicable).

| Tell your customers about your organization $^{	imes}$                            |                                                                                                    |                                                                                                    |        |  |  |
|-----------------------------------------------------------------------------------|----------------------------------------------------------------------------------------------------|----------------------------------------------------------------------------------------------------|--------|--|--|
|                                                                                   | 1 2 3 4                                                                                                   |                                                                                                    |        |  |  |
| Which customers do you w<br>M All<br>M Eminates Filant C                          | ant to see this?                                                                                          | î                                                                                                    |        |  |  |
| What address do you invoi                                                         | ce from?                                                                                                  |                                                                                                    | ,      |  |  |
| Address Line 1     Address Line 2     Citly     State     Poctal Code     Country | United Arab Eminates United Arab Eminates Use this address for Remit-To Use this for Bhip From address () | REQUIRED FOR INVOICING<br>Enter the registered address of<br>your legal entity. This is the<br>same location where you<br>receive government<br>documents. |        |  |  |
| What is your Tax ID? 👩                                                            |                                                                                                    |                                                                                                    |        |  |  |
| Country<br>•VAT ID                                                                | United Arab Emirates                                                                                      | ×                                                                                                    | \<br>F |  |  |
| Add addl                                                                          | ional Tax ID                                                                                              |                                                                                                    |        |  |  |
| Miscellaneous                                                                     |                                                                                                    |                                                                                                    |        |  |  |
| Involse From Code<br>Preferred Language                                           | English (United Arab Emirates) 🗸                                                                          | •                                                                                                    | (      |  |  |
|                                                                                   |                                                                                                    | Cancel Save & Continue                                                                                                    | 5      |  |  |

If the address you entered is the same as your Remit-To and Ship From address you can leave the tick box as it is.

VAT ID is your local Tax Registration Number.

Once completed, click **Save & Continue**.

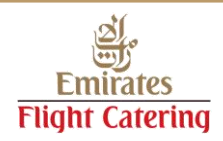

| V                                                                | Where do you want to receiv | /e p | payment?                                                  | ×  |
|------------------------------------------------------------------|-----------------------------|------|-----------------------------------------------------------|----|
|                                                                  | 1234                        |      |                                                           |    |
| * Payment Type Address<br>Bank Accou<br>What is your Remit-To Ad | nt<br>dress?                |      |                                                           | ^  |
| Address Line 1<br>Address Line 2<br>City<br>State<br>Postal Code | test<br>Dubai<br>63636      |      |                                                           |    |
| Country                                                          | United Arab Emirates        |      |                                                           | ~  |
|                                                                  |                             |      | Cancel Save & Continue                                    |    |
|                                                                  |                             |      |                                                           |    |
| v                                                                | Where do you want to recei  | ver  | payment?                                                  | ×  |
|                                                                  |                             |      | ,                                                         | -  |
|                                                                  |                             |      |                                                           |    |
| Brunnet Tune Rink Acces                                          | et 10                       |      |                                                           | ^  |
| Payment Type                                                     |                             |      |                                                           | H  |
| Banking information 🕖                                            |                             | _    |                                                           |    |
| Bank Account Country:                                            | United Arab Eminates        | ~    |                                                           | U  |
| Bank Account Currency:                                           |                             | ~    | Neter Basilian International                              |    |
| Beneficiary Name:                                                |                             | 4    | is NOT automatically sent to                              | 11 |
| Doution (Park Code)                                              | Parek Code                  | -    | your customer(s). If they don't                           |    |
| Number:                                                          |                             |      | have it already - please use<br>their payment into change |    |
| Account Number:                                                  |                             |      | process (which may be outside                             |    |
| Confirm Account<br>Number:                                       |                             |      | of Coupa for some buying                                  |    |
| IEAN:                                                            |                             | 0    | organizations).                                           |    |
| 8WIFT/BIC Code:                                                  |                             | 0    |                                                           |    |
| Bank Account Type:                                               | Business                    | ¥    |                                                           |    |
| Bank address                                                     |                             |      |                                                           | H  |
|                                                                  |                             | _    |                                                           |    |
| Address Line 1:                                                  |                             | _    |                                                           |    |
| Address Line 2:                                                  |                             | _    |                                                           |    |
| City:                                                            |                             | _    |                                                           |    |
| state:                                                           |                             |      |                                                           |    |
| Postal Code:                                                     |                             |      |                                                           |    |
| What is your Remit-To Ad                                         | ldress?                     |      |                                                           |    |
| Address Line 1                                                   | test                        |      |                                                           |    |
| Address Line 3                                                   | 2                           |      |                                                           |    |
| city                                                             | / Dubai                     |      |                                                           |    |
| State<br>Postal Code                                             | 9 63636                     |      |                                                           |    |
| Country                                                          | / United Arab Emirates      |      |                                                           | ~  |
| <                                                                |                             |      | >                                                         |    |
|                                                                  |                             |      | Cancel Save & Continue                                    |    |
|                                                                  |                             |      |                                                           |    |

Where do you want to receive payment window will allow you to select Payment Type as Address or Bank Account.

If you select **Address** (default option), you can continue to the next step as you already provided the address(es) on the previous page.

If you select **Bank Account**, you can provide your banking information to be shown on your invoices.

For changing your existing banking information contact Procurement. If you know the buyer, you can get in touch with them directly or email sourceforce@ekfc.ae

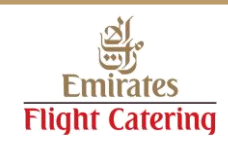

|                                                                                                    | Where do you want to                                                                           | o receive payment?                                    | ×                               | The secon                                |
|----------------------------------------------------------------------------------------------------|------------------------------------------------------------------------------------------------|-------------------------------------------------------|---------------------------------|------------------------------------------|
| Remit-To locations let your<br>add more locations, otherw                                                                    | customers know where to send payment for<br>ise click Next.                                    | or their invoices. Click Add Remit-To                 | to Add Remit-To                 | receive pa                               |
| Remit-To Account                                                                                                    | Remit-To Address                                                                               | Status                                                |                                 | now show                                 |
| Address                                                                                                    | 222 Invoice From<br>Address<br>Big City<br>33333<br>United States                              | Active                                                | Manage                          | the <b>Remit</b> -<br>the <b>Remit</b> - |
|                                                                                                    |                                                                                                | Deactivate Legal Entity                               | Cancel Next                     |                                          |
| 0                                                                                                    | Where do you sh                                                                                | ip goods from?                                        |                                 | CIICK AOO                                |
|                                                                                                    |                                                                                                | 4                                                     |                                 | click Next                               |
| For many countries includi<br>your legal entity is register                                                                  | ng different shipping details on the invoice ed.                                               | is required if they are different to w                | Add Ship From                   |                                          |
| Title                                                                                                    | Status                                                                                         |                                                       |                                 | add more                                 |
| Address<br>Big City<br>33333<br>United States                                                                                | Active                                                                                         |                                                       | Manage                          | otherwise                                |
|                                                                                                    |                                                                                                | _                                                     | _                               | complete                                 |
|                                                                                                    |                                                                                                | 1000                                                  |                                 |                                          |
|                                                                                                    | Setup Complete                                                                                 | ×                                                     |                                 |                                          |
|                                                                                                    | Congratulations!                                                                               |                                                       | Click <b>Done</b><br>the setup. | to complete                              |
|                                                                                                    | This legal entity can now be used on new invoices.                                             |                                                       |                                 |                                          |
| To get paid - Most custom<br>providing it on the invoic<br>• Click on the Profile Tab to :<br>• Otherwise, you'll have to se | ers require that you send them this payment<br>is. •<br>• • • •<br>• • • • • • • • • • • • • • | info in <b>in addition to</b><br>payment information. |                                 |                                          |
|                                                                                                    | Go to Orders Go to Invoices                                                                    | Return to Admin Done                                  |                                 |                                          |
|                                                                                                    |                                                                                                |                                                       |                                 |                                          |

The second part of the Where do you want to receive payment window now shows both the Remit-To Account and the Remit-To Address.

Click **Add Remit-To** to add more locations, otherwise click **Next**.

Click **Add Ship From** to add more locations, otherwise click **Done** to complete the setup.

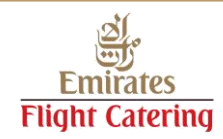

#### Registration completed

#### Congratulations!

You are now registered in the Coupa Supplier Portal and can now create invoices.

To login, go to <u>supplier.coupahost.com</u> and in the Log In pane on the right hand side, enter your email address and password and click Log In.

If you forgot your password, just click the 'Forgot your Password?' link to reset your password.

|                                                | <b>@coupa</b> supplier portal                                                |
|------------------------------------------------|------------------------------------------------------------------------------|
| Register<br>New to Coupa? Create Your Account. | Log In<br>Welcome back!                                                      |
| First Name Last Name Company * Email           | Email Address supplier@company.com     Password Log In Forcet Your Password? |
| Register                                       |                                                                              |

To quickly access the portal, you may bookmark the page or add it in your Favourites using your preferred web browser.

#### Important note:

Make sure that you have completed the **Legal Entity Setup** to save time when creating an invoice.

For any queries, please email sourceforce@ekfc.ae

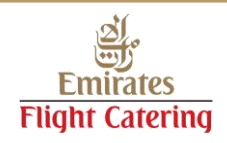